### Basic use of IMA Database of Mineral Properties

| IMA Database of Mineral Pr<br>Created and maintained by the RRU | opertio | e <b>s</b><br>ct in partnership with the IMA. |
|-----------------------------------------------------------------|---------|-----------------------------------------------|
| Search: diamond<br>MA Approved Minerals Only                    |         |                                               |
| Denisovite<br>Denningite                                        | *       | Minerals found: 5433                          |
| Depmeierite                                                     |         | Hide Selected Minerals                        |
| Derbylite                                                       |         | Search Tags: [ clear all ]                    |
| Derriksite                                                      |         |                                               |
| Dervillite                                                      |         |                                               |
| Desautelsite                                                    |         |                                               |
| Descloizite                                                     |         |                                               |
| Despujolsite                                                    |         |                                               |
| Dessaulte-(Y)                                                   |         |                                               |
| Destinezite<br>Deversite (Co)                                   |         |                                               |
| Develoite-(Ce)                                                  |         |                                               |
| Devitoite                                                       |         |                                               |
| Dewindtite                                                      |         |                                               |
| Diaboleite                                                      |         |                                               |
| Diadochite                                                      |         |                                               |
| Diamond                                                         | •       |                                               |

Solid State Chemistry CHEM-E4155, Antti Karttunen, Aalto University, 2024

## Search interface

http://rruff.info/ima/

#### 1. Find all vanadium oxide minerals

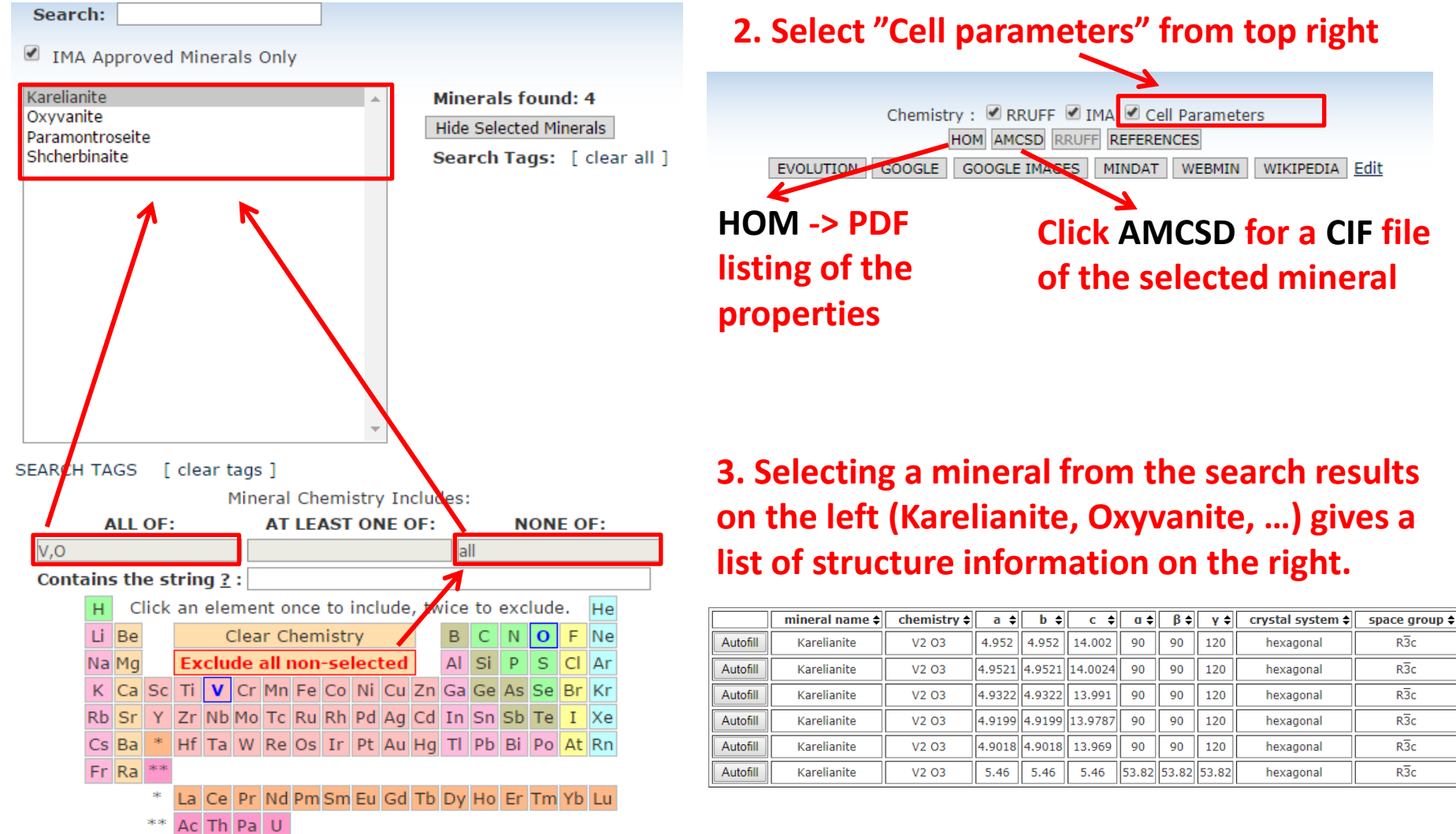

### **Export options**

On the left search panel, below the periodic table, you can export further information about the found minerals as follows:

- 1) Check the Export Options you want to have (the order of the items may be bit different from the figure below)
- 2) Click "View in table format"

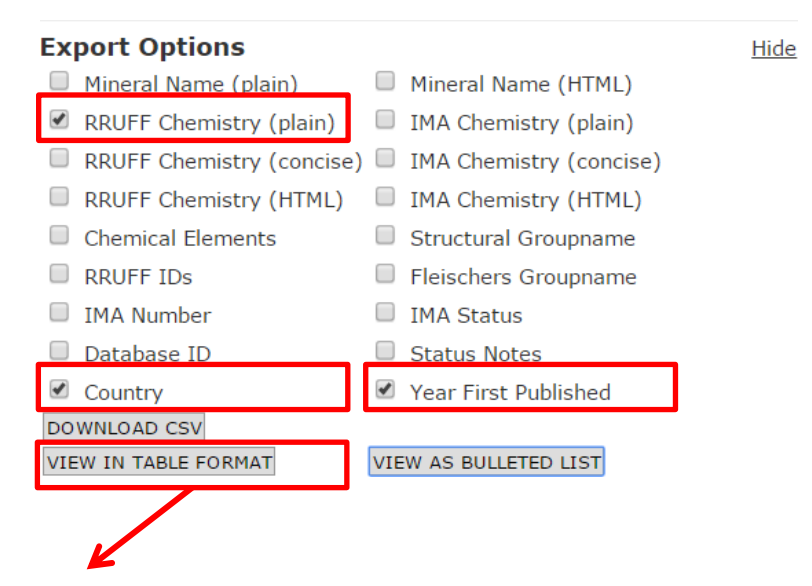

| Mineral Nam <b>¢</b> | RRUFF Chemistry (plain <b>\$</b>                | Country of Type Localit <b></b> | Year First Publishe <b>¢</b> |
|----------------------|-------------------------------------------------|---------------------------------|------------------------------|
| Karelianite          | V <sup>3+</sup> 2 <sup>0</sup> 3                | Finland                         | 1963                         |
| Oxyvanite            | V <sup>3+</sup> 2V <sup>4+</sup> O <sub>5</sub> | Russia                          | 2008                         |
| Paramontroseite      | V <sup>4+</sup> 0 <sub>2</sub>                  | USA                             | 1955                         |
| Shcherbinaite        | V <sup>5+</sup> 205                             | Russia                          | 1971                         |

# Cell parameter search

First click Clear Chemistry

in the periodic table.

#### Then scroll down to Cell Parameter Search Controls

| Cell Parameter Search Controls           |              | <u>Hide</u>  |        |           |
|------------------------------------------|--------------|--------------|--------|-----------|
| 🗹 Use Search C                           | ontrols      | _            |        |           |
| Crystal system:                          | tetragonal 🔻 | Lattice:     | •      |           |
| Point group:                             | 4/m2/m2/m ▼  | Space group: | P4/mmm | ▼ SG List |
| a:                                       | b:           | c:           |        | 1% Tol    |
| a:                                       | β:           | γ:           |        | 10% Tol   |
| volume:                                  |              |              |        |           |
| 🗹 Use Literature 🗹 Use RRUFF 🗹 Use AMCSD |              |              |        |           |
| Search Entire List Reset                 |              |              |        |           |

#### Useful if you need to find minerals with certain crystal symmetry and cell parameters

| mineral name 🖨       | chemistry 💠                                                                |
|----------------------|----------------------------------------------------------------------------|
| Arsenohauchecornite  |                                                                            |
| Bortnikovite         | $[(Pd_{3.822}Pt_{0.145})_{3.967}Cu_{2.998}(Zn_{0.857}Fe_{0.177})_{1.034}]$ |
| Ferronickelplatinum  | (Ni.5 Fe.5) Pt                                                             |
| Hauchecornite        | Bi1.3 Sb.7 Ni9 S8                                                          |
| Linzhiite            | FeSi <sub>2</sub>                                                          |
| Linzhiite            | Fe Si2                                                                     |
| Linzhiite            | Fe Si2                                                                     |
| Linzhiite            | Fe Si2                                                                     |
| Linzhiite            | Fe Si2                                                                     |
| Macedonite           | Pb Ti O3                                                                   |
| Muirite              | Ba10 (Ca2 Mn Ti) Si8 O32 Cl8 H12                                           |
| Muirite              | Ba9.5 Ca3.5 Ti Si8 O36 Cl4 H12                                             |
| Potarite             | Hg Pd                                                                      |
| Tellurohauchecornite |                                                                            |
| Tetraferroplatinum   | Fe Pt                                                                      |
| Tetrataenite         | Fe Ni                                                                      |
| Tulameenite          | (Cu.5 Fe.5) Pt                                                             |